中止となりました。ご理解のほど、お願いいたします。

## 学習プリント

家庭で学習できるように、学習プリントをダウンロードできるようにしました。 ※時期が来ましたら、リンクは削除します。 ※OSやブラウザのバージョンによっては、ご使用いただけない場合がございます。ご了承ください。 ※①②はログインID、ログインパスワードが必要です。

まちcomiメールで配信しています。

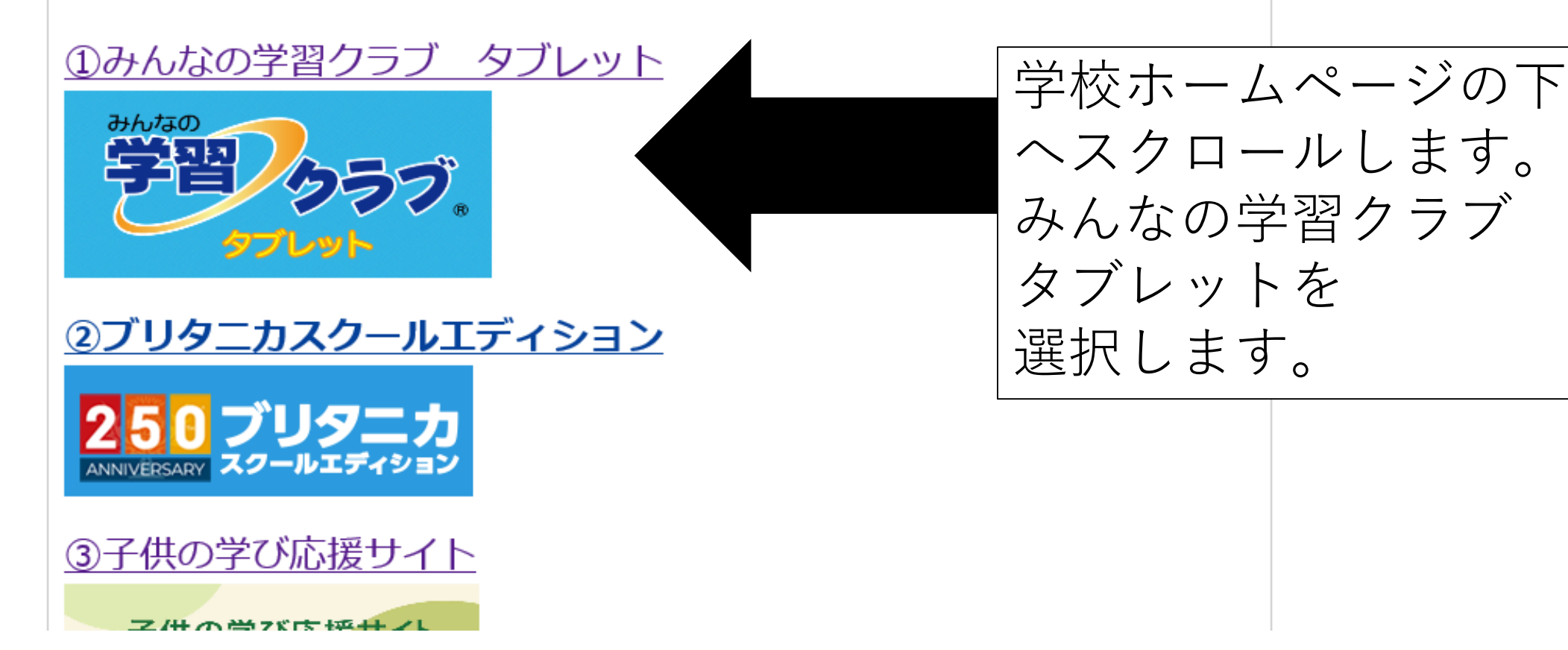

akuwah in/

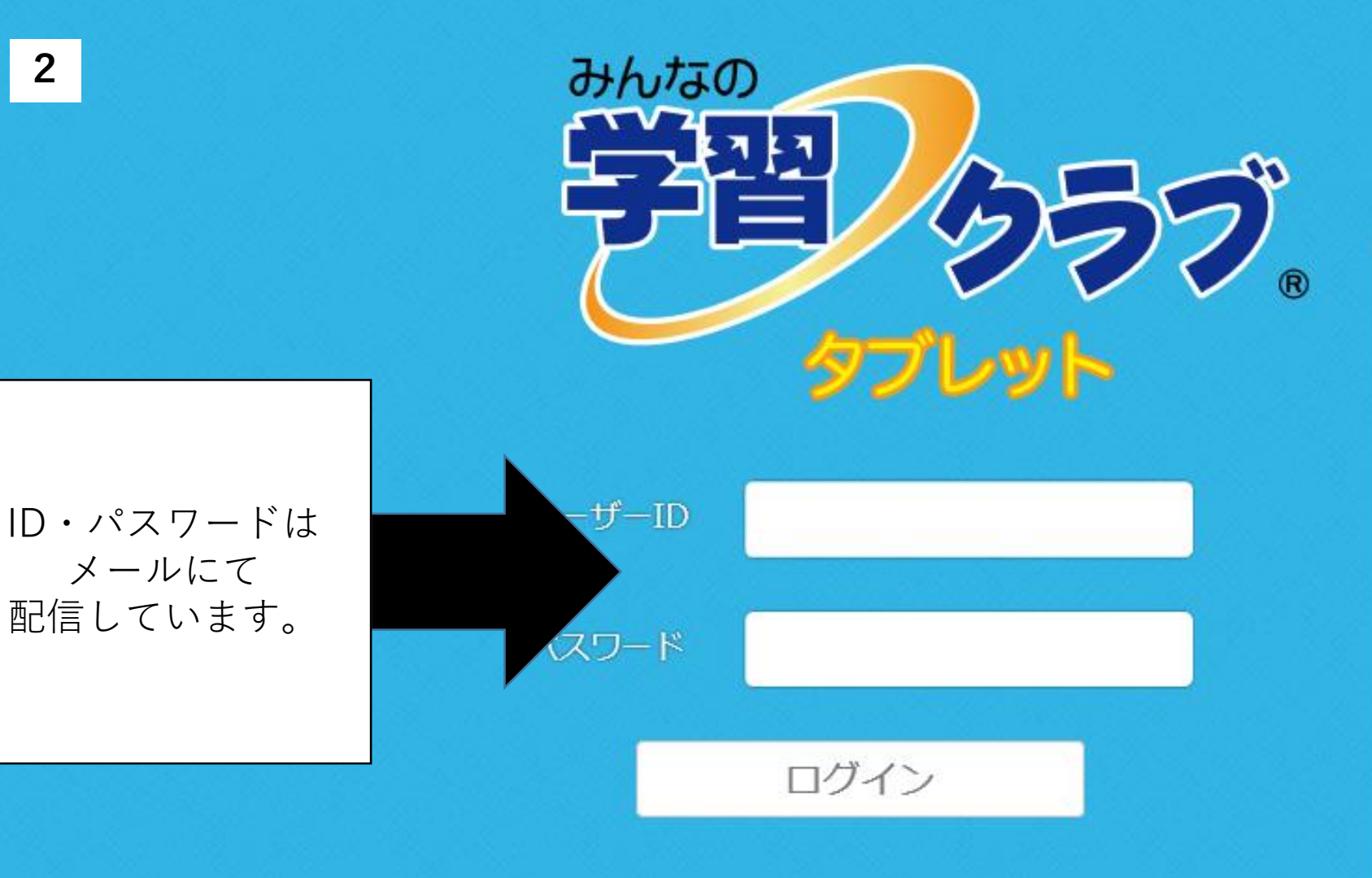

Cosmotopia Japan

■ バージョンアップのご案内(令和2年4月1日) 学習指導要領の改訂に伴う、バージョンアップの詳細 はこちらをご覧ください。

■休校措置対応の試用提供期間延長について(令和2 4月2日)

全国一斉休校に伴う、家庭学習システム(みんなの学 習クラブタブレット)の試用提供に関しまして当初( 3月31日まででご案内しておりましたが、5月1( 日(予定)まで延期させていただくことになりまし た。

今後も社会情勢等を鑑みて、5月以降に関しての対応 も検討してまいります。

## 今で悪いましょう。

ラリ

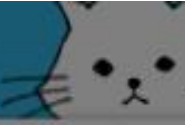

## 学年の確認

学年をえらんでください。

| 小学1年生 | 小学2年生 | 小学3年生 |
|-------|-------|-------|
| 小学4年生 | 小学5年生 | 小学6年生 |
| 中学1年生 | 中学2年生 | 中学3年生 |

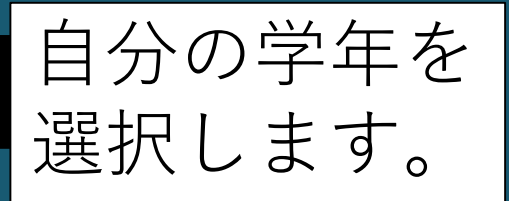

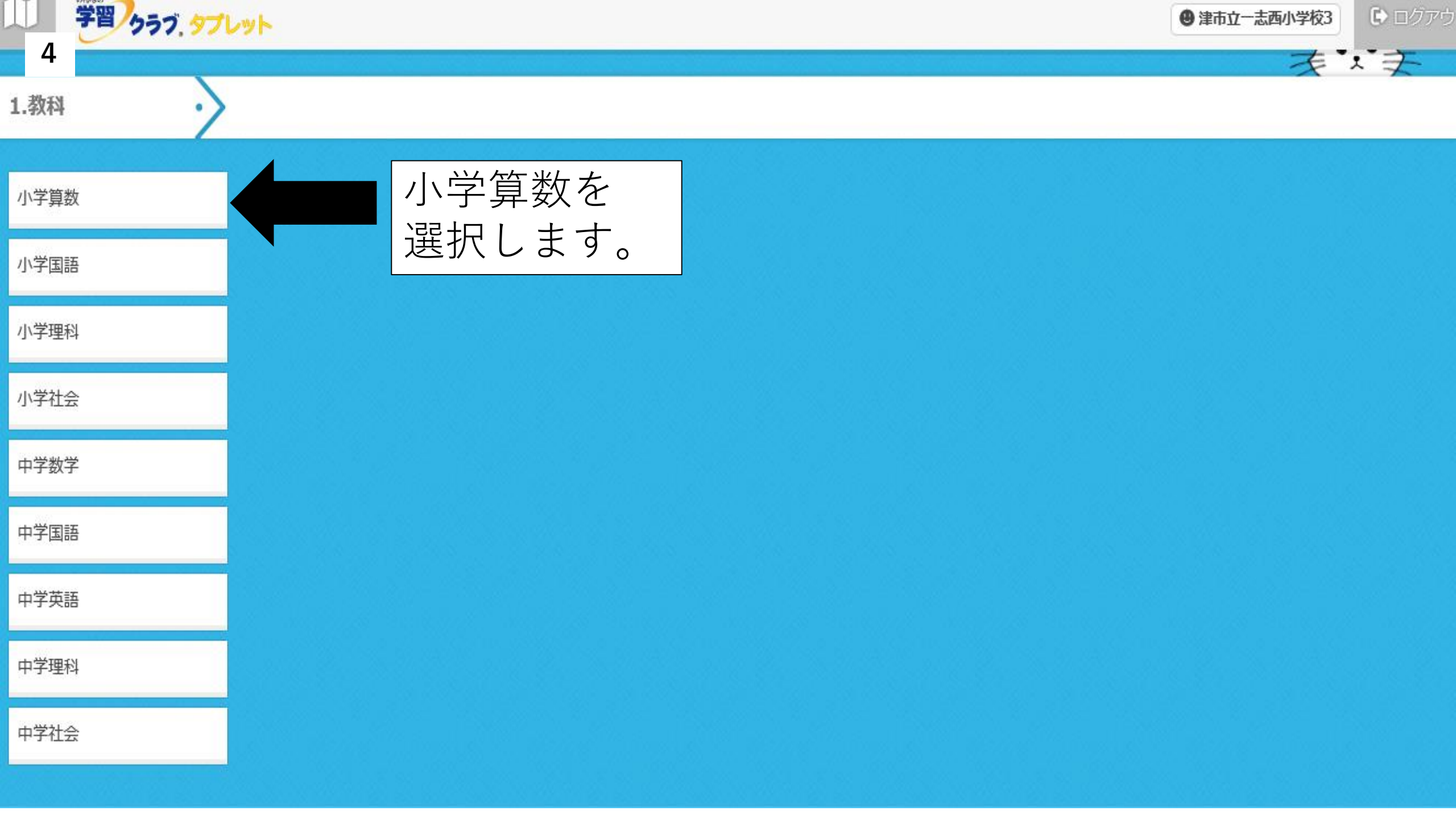

| 学習する内容を選び<br>5 | がましょう。 i プリ | 入試問題 |        |                           |                                        |
|----------------|-------------|------|--------|---------------------------|----------------------------------------|
| 1.教科           | 2.教科書       |      |        |                           |                                        |
| 小学算数           | 標準          |      |        |                           |                                        |
| 小学国語           | 東京書籍        |      | 東京書籍を  |                           |                                        |
| 小学理科           | 啓林館         |      | 選択します。 |                           |                                        |
| 小学社会           | 学校図書        |      |        |                           |                                        |
| 中学数学           | 日本文教出版      |      |        |                           |                                        |
| 中学国語           | 教育出版        |      |        |                           |                                        |
| 中学英語           | 大日本図書       |      |        |                           |                                        |
| 中学理科           |             |      |        |                           |                                        |
| 中学社会           |             |      |        | Convright @ 2014-2020 Cos | motonia Japan Inc. All Rights Reserved |

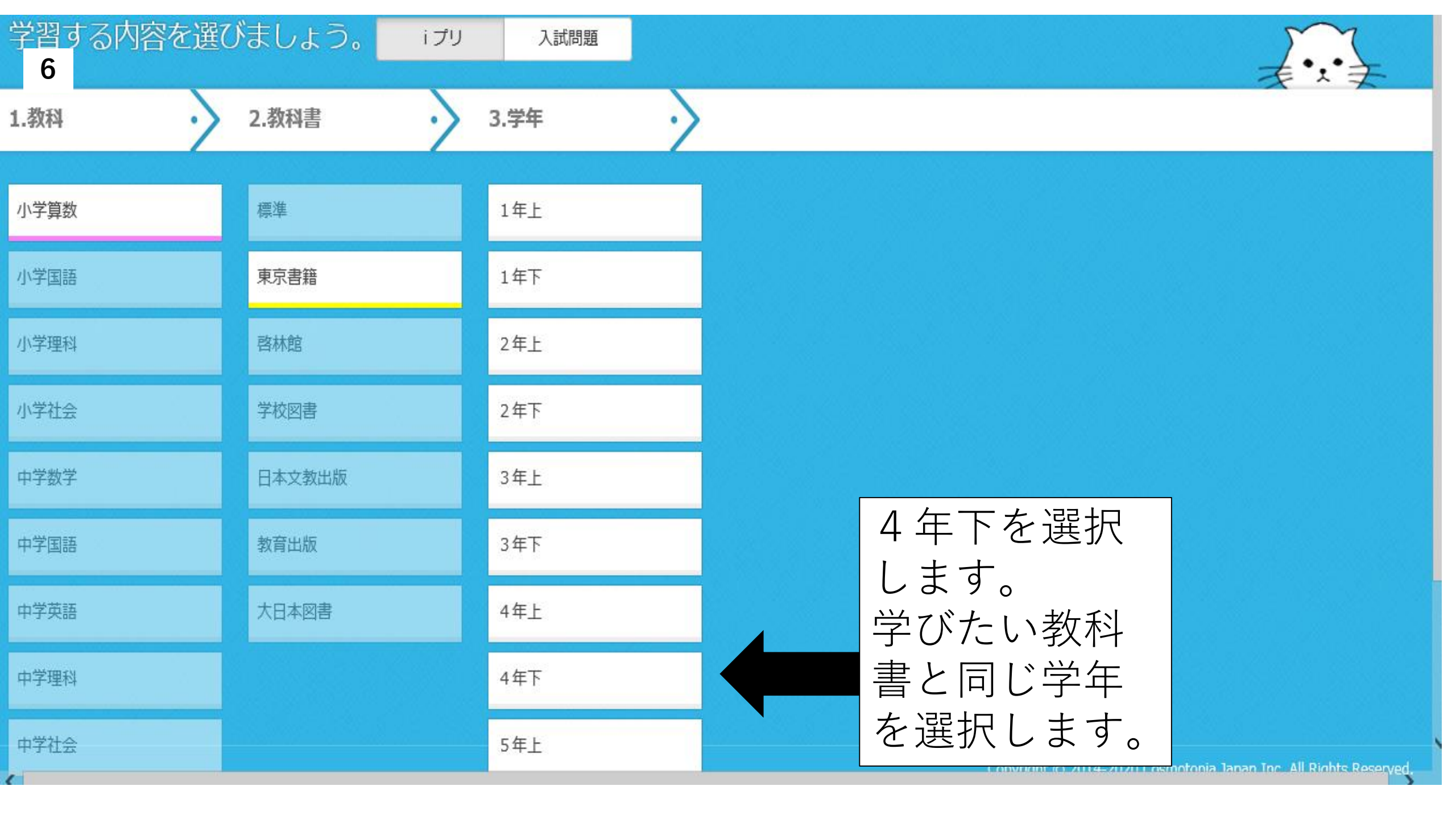

| 学習する内容を選び<br>7 | がましょう。 i ナリ | 入試問題 |                        |                   |
|----------------|-------------|------|------------------------|-------------------|
| 1.教科           | 2.教科書       | 3.学年 | 4.単元                   |                   |
| 小学算数           | 標準          | 1年上  | 8 計算のやくそくを調べよう         |                   |
| 小学国語           | 東京書籍        | 1年下  | 9 四角形の特ちょうを調べよ<br>う    |                   |
| 小学理科           | 啓林館         | 2年上  | 10 分数をくわしく調べよう         |                   |
| 小学社会           | 学校図書        | 2年下  | 11 どのように変わるか調べ<br>よう   |                   |
| 中学数学           | 日本文教出版      | 3年上  | 12 広さの表し方を考えよう         |                   |
| 中学国語           | 教育出版        | 3年下  | 13 小数のかけ算とわり算を<br>考えよう | 「」4個の形の行ちょうを調べよう」 |
| 中学英語           | 大日本図書       | 4年上  | 14 箱の形の特ちょうを調べ<br>よう   | を選択します。           |
| 中学理科           |             | 4年下  | ☆ 4年のまとめ               | 子ひたい単元を選択します。     |
| 中学社会           |             | 5年上  |                        |                   |

| 学習する内容を選<br>8 | びましょう。 | iプリ             | 入試問題         |    |                    |                 |                      |                  | ₹•                            |
|---------------|--------|-----------------|--------------|----|--------------------|-----------------|----------------------|------------------|-------------------------------|
| 1.教科          | 2.教科書  | • 3             | .学年          |    | 4.単元               |                 | 5.項目                 |                  |                               |
| 小学算数          | 標準     | Γ1 <u></u>      | 直方体と         | 立方 | 「体」                |                 | 1 直方体と立方体            |                  |                               |
| 小学国語          | 東京書籍   | を選払             | 尺します         | 。た |                    | を調べよ            | 2 面や辺の垂直・平行          |                  |                               |
| 小学理科          | 啓林館    | ー<br>デしい<br>選択し | こい項ロ<br>します。 |    |                    | べよう             | 3 位置の表し方             |                  |                               |
| 小学社会          | 学校図書   | (後つ             | で変更可         | 能で | す。)                | が調べ             | 7 かくにんテスト            |                  |                               |
| 中学数学          | 日本文教出版 |                 | 3年上          |    | 12 広さの表し方を         | 考えよう            |                      |                  |                               |
| 中学国語          | 教育出版   | 3年下             |              |    | 13 小数のかけ算と<br>考えよう | へのかけ算とわり算を<br>う |                      |                  |                               |
| 中学英語          | 大日本図書  | 4年上             |              |    | 14 箱の形の特ちょうを調べ     |                 |                      |                  |                               |
| 中学理科          |        |                 | 4年下          |    | みり<br>☆ 4年のまとめ     | _               |                      |                  |                               |
| 中学社会          |        |                 | 5年上          |    |                    |                 | Convright @ 2014-202 | D.Cosmotonia Jar | oan Toc. All Rights Reserved. |

| 学習する内容を選<br>9 | びましょう。 | iプリ         | 入試問題  | Ē.                           |               |                |                 |                              | ¥         |
|---------------|--------|-------------|-------|------------------------------|---------------|----------------|-----------------|------------------------------|-----------|
| 1.教科          | 2.教科書  | $\cdot > :$ | 3.学年  | • 4.単元                       | $\rightarrow$ | 5.項目           | $\rightarrow$   | 6.問題                         | ~>        |
| 小学算数          | 標準     |             | 1年上   | 「112直方                       | 「体と立          | 方体」            |                 | 112 直方体と立方体                  |           |
| 小学国語          | 東京書籍   |             | 1年下 さ | を選択します。<br>挙びたい項目を<br>選択します。 |               |                |                 |                              |           |
| 小学理科          | 啓林館    |             | 2年上 違 |                              |               |                |                 |                              |           |
| 小学社会          | 学校図書   |             | 2年下   | (後で変更可                       | J能です          | 。)             |                 |                              |           |
| 中学数学          | 日本文教出版 |             | 3年上   | 12 広さの                       | 表し方を考えよう      |                |                 |                              |           |
| 中学国語          | 教育出版   |             | 3年下   | 13 小数の<br>考えよう               | かけ算とわり算を      |                |                 |                              |           |
| 中学英語          | 大日本図書  |             | 4年上   | 14 箱の形の特ちょうを調べ               |               |                |                 |                              |           |
| 中学理科          |        |             | 4年下   | ☆ 4年の                        | まとめ           |                |                 |                              |           |
| 中学社会          |        |             | 5年上   |                              |               | Convright @ 20 | 14-2020 Cosmoto | inia Janan Inc. All Rights R | leserved. |

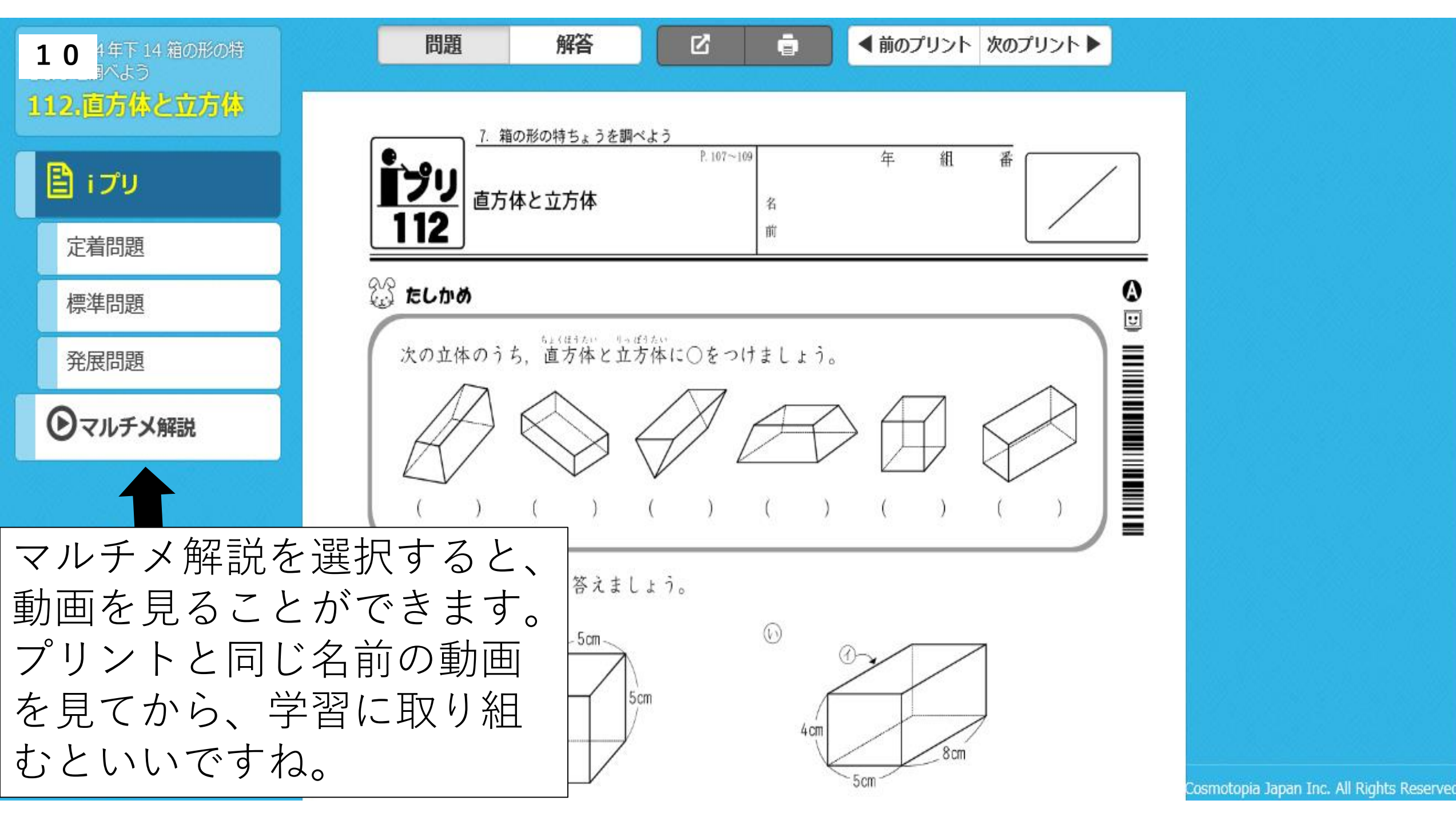

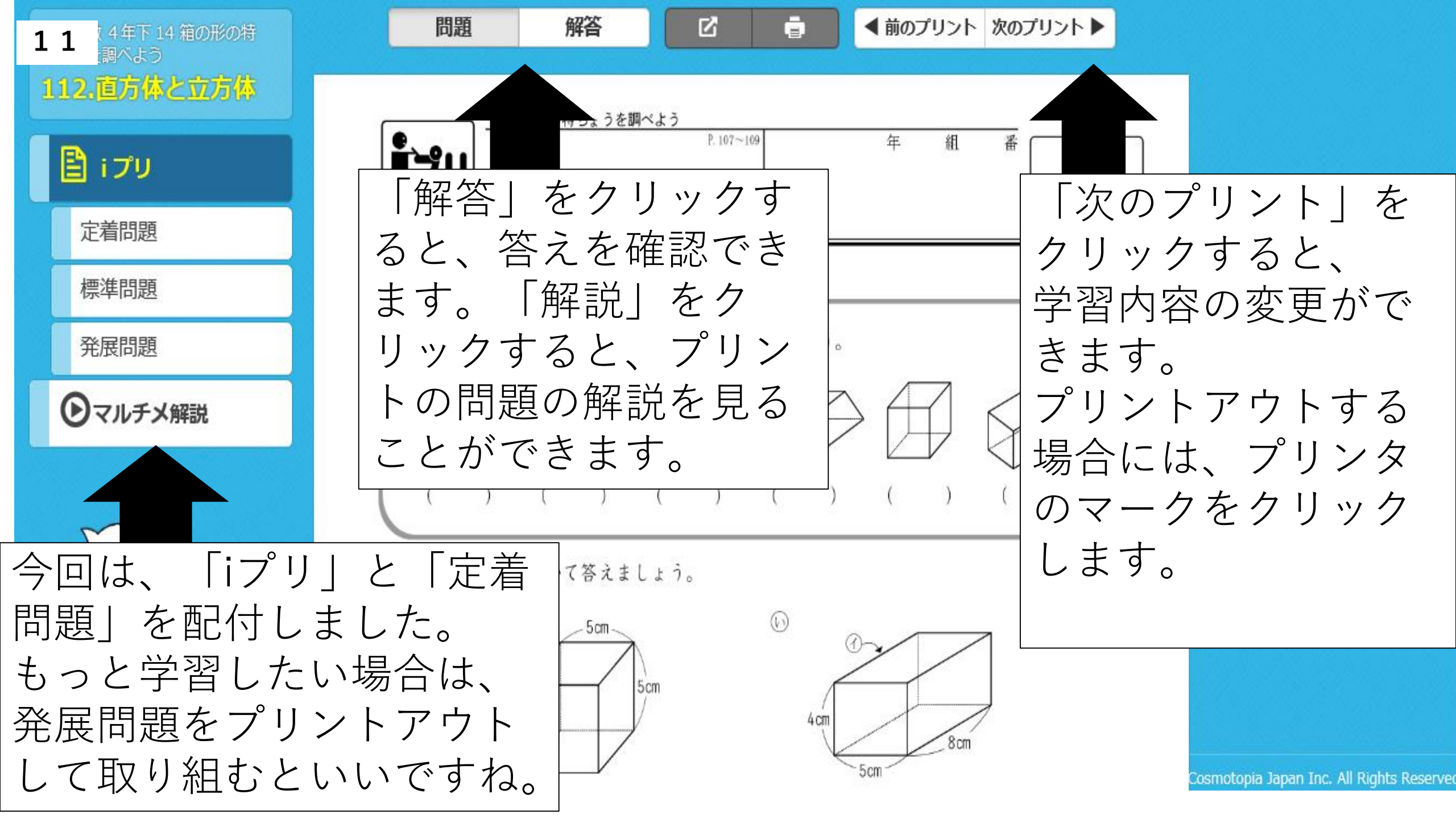

| 学習する内容を選び<br>12 | がましょう。 i <del>プ</del> リ | 入試問題 |                                                                  |
|-----------------|-------------------------|------|------------------------------------------------------------------|
| 1.教科            | 2.教科書                   | 3.学年 |                                                                  |
| 小学算数            | 標準                      | 1年上  | 他の学年の学習・単元を変え                                                    |
| 小学国語            | 東京書籍                    | 1年下  | たいときは、それぞれの項目                                                    |
| 小学理科            | 啓林館                     | 2年上  | を選いなわしま9。<br>予習・復習に活用してくださ                                       |
| 小学社会            | 学校図書                    | 2年下  |                                                                  |
| 中学数学            | 日本文教出版                  | 3年上  |                                                                  |
| 中学国語            | 教育出版                    | 3年下  |                                                                  |
| 中学英語            | 大日本図書                   | 4年上  |                                                                  |
| 中学理科            |                         | 4年下  |                                                                  |
| 中学社会            |                         | 5年上  | Convright © 2014-2020 Cosmotonia Japan Inc. All Rights Reserved. |